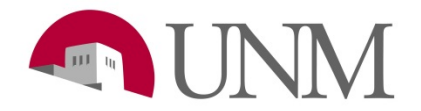

## Student Employment: How to Check or Update your W-4 Tax Form

Revision Date:03/2020Responsible Department:Student Employment Office

| Step<br># | Action/Field Name                                                                                                    |
|-----------|----------------------------------------------------------------------------------------------------|
| 1         | Log into: my.unm.edu                                                                                                    |
| 2         | Click on your Student Employment tab  Student Employee                                                                                                    |
| 3         | If you do not have this tab please click on the <b>+</b> sign and add the Student Employment tab (more in-depth instructions in your Authorization Letter that was sent to you via email)                                                                                                 |
| 4         | Click on Enter Loboweb<br>LoboWeb (Employees)<br>LoboWeb is the place for employees to view/update personal information, benefits and<br>deductions, pay information, tax forms and more.<br>ENTER LOBOWEB<br>Quick links:<br>Employee Dashboard<br>Benefits<br>Finance<br>Bursar Account |
| 5         | Be sure you are in the Employee tab           Student         Financial Aid         Employee                                                                                                    |
| 6         | Click on Tax Forms<br>Tax Forms<br>W4 Form, W2 Statement                                                                                                    |
| 7         | Click on "Form W-4 Employee's Withholding Certificate                                                                                                    |

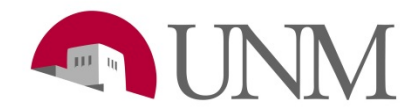

|    | Form W-4 Employee's                                                                                                    | Withholding Ce     | rtificate                                                                                                    |                                                                                               |  |
|----|----------------------------------------------------------------------------------------------------|--------------------|----------------------------------------------------------------------------------------------------|-----------------------------------------------------------------------------------------------|--|
|    | You will be directed to the Duo 2 factor authentication page. Click on Continue                                                                                                    |                    |                                                                                                    |                                                                                               |  |
|    | Welcome to Duo 2 factor authentication<br>You will see this screen when you access secure information in LoboWeb.<br>The first time you sign in, you will need to enroll a phone. This can be a mobile (cell) phone or a landline<br>(desk) phone. After you enroll a phone, you will use it (along with your netid and password) to login going<br>forward. Learn more<br>Click <i>Continue</i> below to proceed. |                    | What is 2 factor authentication?<br>Two-factor authentication adds a second layer of security to sensitive EMP<br>information in LoboWeb. Verifying your identity using a second factor (desk a<br>mobile device) helps prevent anyone but you from logging in, even if they kno<br>password. Learn more |                                                                                               |  |
|    | Continue                                                                                                    |                    | <ul> <li>The first time you access set<br/>After enrolling, you will use t<br/>going forward.</li> </ul>                                                                                                    | nsitive information, you must enroll one or n<br>the device for authentication to secure Lobo |  |
| 8  |                                                                                                    |                    | <ul> <li>Avoid using the Safari browser on OS X and iOS - there are known issues<br/>encounter issues (like Banner ID/PIN login screen) on other browsers/de<br/>using "Incognito" or "Private" OR a laptop/desktop instead of a mobile de</li> </ul>                                                    |                                                                                               |  |
|    |                                                                                                    |                    | <ul> <li>If you are a new hire, it may<br/>you will see an "Account Dis</li> </ul>                                                                                                    | take 2 or more days for your Duo account to<br>abled" message until initialization completes  |  |
|    |                                                                                                    |                    | • This interface IS NOT used f                                                                                                    | or Student bursar account direct deposit.                                                     |  |
|    |                                                                                                    |                    | Review FAQs Contact UNM IT                                                                                                    |                                                                                               |  |
|    |                                                                                                    |                    |                                                                                                    |                                                                                               |  |
| •  | Login                                                                                                    |                    |                                                                                                    |                                                                                               |  |
| 5  | Click "call me" it is fas                                                                                                    | ter than the "ente | er a passcode" sele                                                                                                    | ction and follow the                                                                          |  |
| 10 | voice instructions on the line.                                                                                                    |                    |                                                                                                    |                                                                                               |  |
|    |                                                                                                    |                    |                                                                                                    |                                                                                               |  |
|    |                                                                                                    | Choose an auth     | entication method                                                                                                    | tication method                                                                               |  |
|    | NM                                                                                                    | 🖉 Call Me          |                                                                                                    | Call Me                                                                                       |  |
|    |                                                                                                    | Passcode           |                                                                                                    | Enter a Passcode                                                                              |  |
|    | What is this? C                                                                                                    | Remember me f      | or 7 days                                                                                                    |                                                                                               |  |
|    | My Settings & Devices                                                                                                    |                    |                                                                                                    |                                                                                               |  |
|    | Need help?                                                                                                    |                    |                                                                                                    |                                                                                               |  |
|    | Powered by Duo Security                                                                                                    |                    |                                                                                                    |                                                                                               |  |
|    |                                                                                                    |                    |                                                                                                    |                                                                                               |  |
| 11 | You do not to make a correct and accurate.                                                                                                    | any changes her    | e. Please just verif                                                                                                    | y that everything is                                                                          |  |

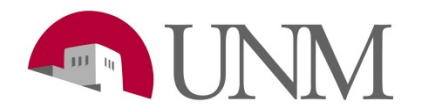

| ite |   |
|-----|---|
| t   | e |

## Please call 505-277-3511 or email <u>stuemp@unm.edu</u> for any questions.